## Email a Listing to a Client

1 Conduct a search to identify the properties you want to email to your client.

2 From the search the results, place a check mark next to each of the listings you wish to email to your client.

**3** Click on the Email link at the bottom left of the screen.

• Fill in your clients email address in the **To:** field

**5** If your client is a saved contact, you can click on the **To:** link to select a client from your list of contacts. Just double-click on the appropriate name in the list to add it to the **To:** below.

**6** Enter the suject of your message and any comments in the Email Body: field.

| Subject:    | New Properties                                                                                                    |
|-------------|----------------------------------------------------------------------------------------------------|
| Email Body: | I am attaching these properties for your review. Please let me know if you see anything that<br>interests you. I will follow up with you tomorrow.] |
|             |                                                                                                    |
|             |                                                                                                    |
|             |                                                                                                    |
|             | Characters Remaining: 3857                                                                                                    |

**7** Click the Send link at the bottom left of the screen.

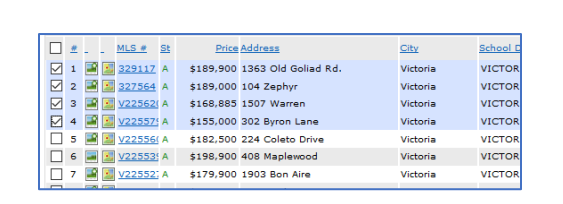

Actions Refine Save Carts

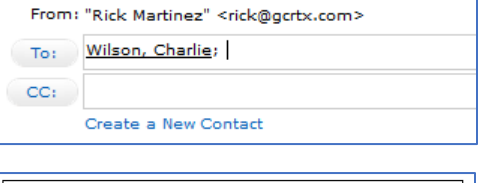

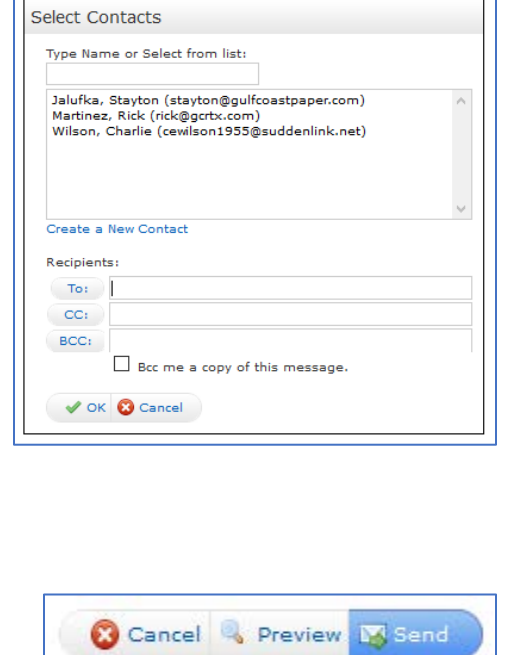

Notes